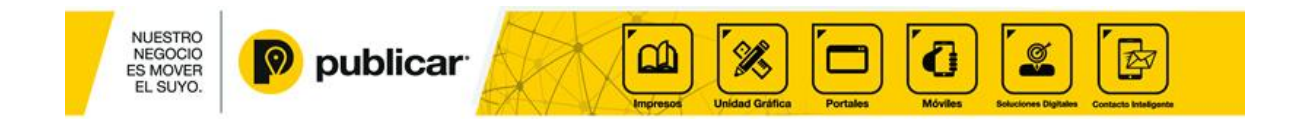

## Manual para configurar la cuenta con Windows Live Mail

1. Abrir Windows Live Mail

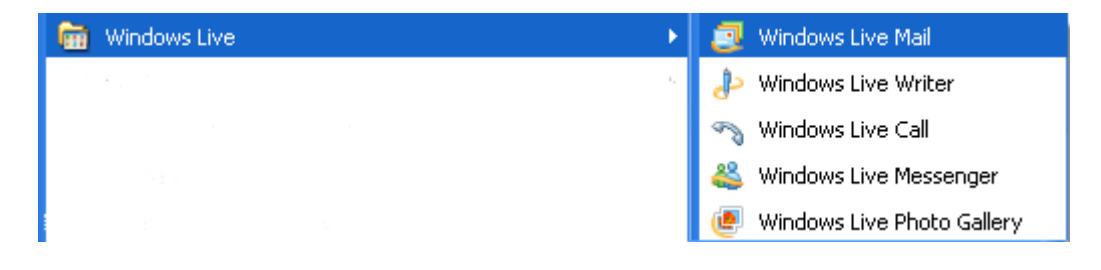

2. Primero usted debe de ir a Agregar una cuenta de correo (Add e-mail account) y le aparecerá un asistente para configurar la cuenta.

| New - Sync - Find                                                    |                                                                        | <b>/</b> - | ₽.* | • 9 | Sigr |
|----------------------------------------------------------------------|------------------------------------------------------------------------|------------|-----|-----|------|
| Unick views<br>Unread e-mail<br>Unread from contacts<br>Unread feeds |                                                                        |            |     |     |      |
| Dutbox                                                               | Add an E-mail Account                                                  |            |     |     |      |
| dd e-mail account                                                    | Please enter your e-mail account information below:<br>E-mail address: |            |     |     |      |
|                                                                      | < Back. Next > Cancel                                                  |            |     |     |      |
| Mail                                                                 |                                                                        |            |     |     |      |
| Calendar                                                             |                                                                        |            |     |     |      |
| Contacts                                                             |                                                                        |            |     |     |      |
| Feeds                                                                |                                                                        |            |     |     |      |
|                                                                      |                                                                        |            |     |     |      |

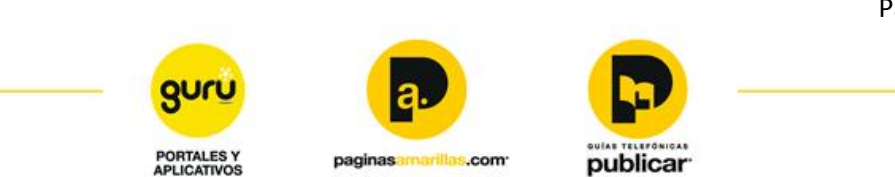

Página | 1

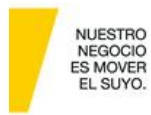

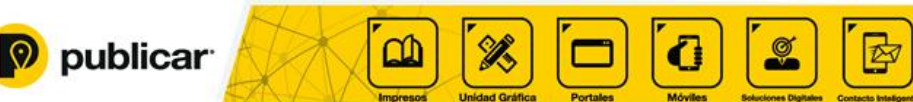

3. Completar los datos que se requieren:

Correo electrónico (e-mail address): debe ingresar su correo electrónico.

Contraseña (password): debe ingresar la contraseña de su correo electrónico. Seleccione la opción Recorda contraseña (Remember password).

¿Cómo va a aparecer tu nombre en los mensajes desde esta cuenta? (How should your name appear in e-mail sent from this account?)

Nombre de la cuenta (Display Name): debe ingresar el nombre del cliente o de la cuenta Finalmente debe seleccionar:

Definir manualmente la con figuración del servidor para la cuenta de correo electrónico (Manually configure server settings for e-mail account) y siguiente (Next).

| Add an E-mail Account   |                                                         |
|-------------------------|---------------------------------------------------------|
| Please enter you        | ir e-mail account information below:                    |
| <u>E</u> -mail address: | correo@dominio.co                                       |
|                         | example555@hotmail.com <u>Get a free e-mail account</u> |
| Password:               | •••••                                                   |
|                         | ✓ Bemember password                                     |
| <u>H</u> ow should you  | r name appear in e-mail sent from this account?         |
| <u>D</u> isplay Name:   | Nombre del cliente                                      |
|                         | For example: John Smith                                 |
|                         |                                                         |
| Manually cor            | figure server settings for e-mail account.              |
|                         | < Back Next> Cancel                                     |

En este paso se debe ingresar los servidores de entrada y salida.
 Informacion del servidor de correo entrante (Incoming server information)

Servidor de correo entrante (Incoming Server): pop.dominio.com.

**NO** marcar la opción El servidor requiere una conexión segura (SSL) (This server requires a secure connection).

Iniciar sesión cuando (Log on using): Autenticacion de texto no cifrado (Clear text authentication).

Id de inicio de sesión (Login ID): debe ingresar su correo electrónico. Informacion del servidor de correo saliente (Outgoing server information)

Servidor de correo saliente (outgoing server): smtp.dominio.com Y por ultimo debe seleccionar la última opción El servidor de correo saliente requiere autenticación ( My outgoing server requires authentication). Y Siguiente.

Página | 2

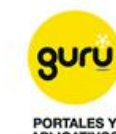

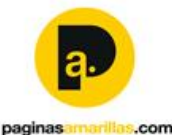

publicar

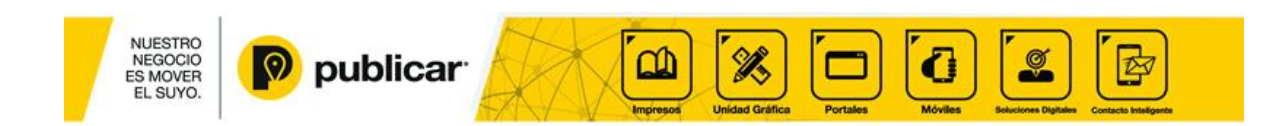

| Add an E-mail Account 🛛 🛛 🗙                    |                                                |  |  |  |  |  |
|------------------------------------------------|------------------------------------------------|--|--|--|--|--|
| Where can I find my e-mail server information? |                                                |  |  |  |  |  |
| Incoming Server Information                    |                                                |  |  |  |  |  |
| My incoming mail server is a POP3 💉 server.    |                                                |  |  |  |  |  |
| Incoming server:                               | pop.dominio.com Port: 110                      |  |  |  |  |  |
| 📃 This server req                              | This server requires a secure connection (SSL) |  |  |  |  |  |
| Log on using:                                  | Clear text authentication                      |  |  |  |  |  |
| Login ID (if differer                          | Login ID (if different from e-mail address):   |  |  |  |  |  |
| correo electronico del cliente                 |                                                |  |  |  |  |  |
| Outgoing Server Information                    |                                                |  |  |  |  |  |
| Outgoing server:                               | smtp.dominio.com Port: 25                      |  |  |  |  |  |
| This server requires a secure connection (SSL) |                                                |  |  |  |  |  |
| My outgoing server requires authentication     |                                                |  |  |  |  |  |
|                                                | < Back Next > Cancel                           |  |  |  |  |  |

5. Una vez configurada la cuenta de correo, debemos asegurar en dejar una copia en el servidor de los correos. Para esto, debemos ubicarnos sobre la cuenta de correo y con click derecho seleccionar Propiedades (Properties):

|   | <b>Open</b><br>Find      |
|---|--------------------------|
|   | Select quick views       |
|   | Remove account           |
|   | 🗸 Set as default account |
| - | New folder               |
|   | Download all folders     |
| ſ | Move up                  |
|   | Move down                |
| 1 | Set color 🔹 🕨            |
|   | Properties               |

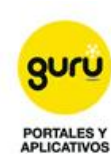

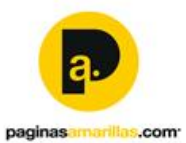

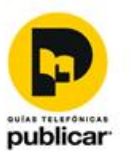

Página | 3

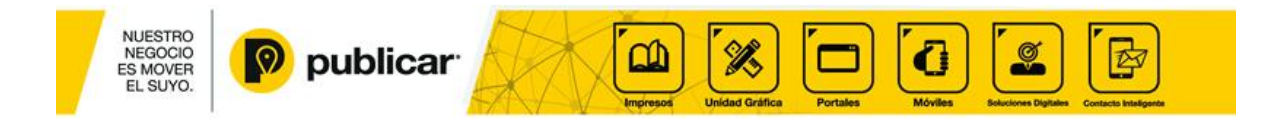

6. En la pestaña Servidores (Servers) se debe de revisar que ultima opcion Mi servidor requiere autenticacion (My server requieres authentication) este seleccionada con un visto bueno.

|                                               | : *                      |  |  |  |  |
|-----------------------------------------------|--------------------------|--|--|--|--|
| General Servers Conn                          | ection Security Advanced |  |  |  |  |
| Server Information                            |                          |  |  |  |  |
| My incoming mail server is a POP3 server.     |                          |  |  |  |  |
| Incoming mail (POP3): pop.dominio.com         |                          |  |  |  |  |
| Outgoing mail (SMTP)                          | ): smtp. dominio. com    |  |  |  |  |
| Incoming Mail Server —                        |                          |  |  |  |  |
| E-mail username:                              | correo electronico       |  |  |  |  |
| Password:                                     | •••••                    |  |  |  |  |
|                                               | Remember password        |  |  |  |  |
| <ul> <li>Log on using clear</li> </ul>        | text authentication      |  |  |  |  |
| C Log on using secure password authentication |                          |  |  |  |  |
| O Log on using authenticated POP (APOP)       |                          |  |  |  |  |
| Outgoing Mail Server                          |                          |  |  |  |  |
| My server requires authentication Settings    |                          |  |  |  |  |
|                                               |                          |  |  |  |  |
|                                               | OK Cancel Apply          |  |  |  |  |

7. En la pestaña Avanzada (Advanced) en la opcion Entrega (Delivery) de ser de la siguiente manera:

Se debe seleccionar la primera opcion Dejar una copia de los mensajes en el servidor (Leave a copy of messages on server)

| Properties ? 🔀                                       |  |  |  |
|------------------------------------------------------|--|--|--|
| General Servers Connection Security Advanced         |  |  |  |
| Server Port Numbers                                  |  |  |  |
| Outgoing mail (SMTP): 23 Use Defaults                |  |  |  |
| This server requires a secure connection (SSL)       |  |  |  |
| Incoming mail (POP3): 110                            |  |  |  |
| This server requires a secure connection (SSL)       |  |  |  |
| Server Timeouts                                      |  |  |  |
| Short 🗂 Long 1 minute                                |  |  |  |
| Sending                                              |  |  |  |
| Break apart messages larger than 60 🔅 KB             |  |  |  |
| Delivery                                             |  |  |  |
| Leave a copy of messages on server                   |  |  |  |
| Remove from server after 5 🔅 day(s)                  |  |  |  |
| Remove from server when deleted from 'Deleted Items' |  |  |  |
|                                                      |  |  |  |
| OK Cancel Apply                                      |  |  |  |

Finalizado el proceso de configuración de la cuenta de correo, se procede a sincronizar la cuenta oprimiendo F5.

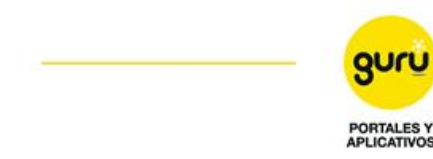

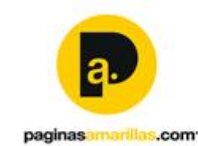

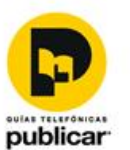

Página | 4